## กระบวนการส่งหนังสือให้สถานีอนามัย ทางระบบ E -OFFICE งานสารบรรณ สำนักงานสาธารณสุขอำเภอวังสะพุง

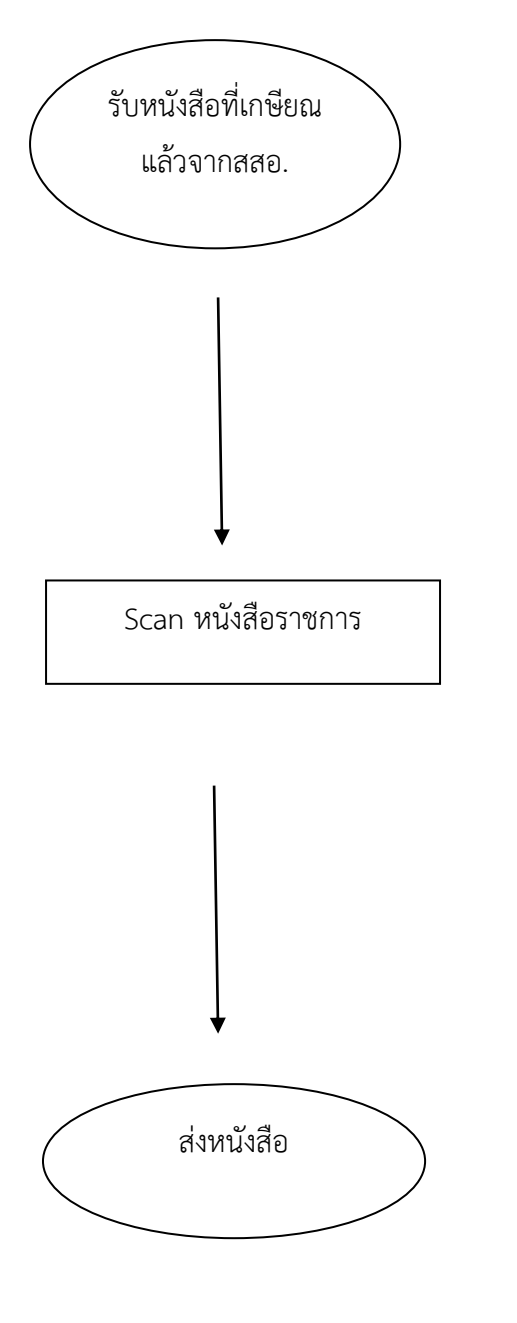

- 1. รับหนังสือที่เกษียณแล้ว (หนังสือแจ้งสอ.ทุกแห่ง)
- 2. เรียง เรียงลำดับหนังสือด่วนที่สุด ด่วนมาก ด่วน ปกติ

- 1. คลิกขวาที่ปุ่มโปรแกรม ด้านล่างสุดซ้ายมือ
- 2. คลิก Devices and Prints
- 3. คลิกที่รูปเครื่องพิมพ์ที่ใช้
- 4. คลิกซ้าย ไปที่ Start Scan
- 5. คลิก Profile ไปที่ Document
- 6. คลิก Scan
- 7. เก็บไฟล์ที่ Scan ไว้ในคอมพิวเตอร์
- 1. เข้า www. สสจ.เลย
- 2. คลิกเว๊ปไซด์ใหม่
- 3. คลิกระบบรายงานสำนักงาน คลิก E –office
- 4. ใส่ชื่อ นามสกุล รหัสผ่าน
- 5. คลิกรับ-ส่งเอกสาร
- 6. คลิกส่งเอกสาร
- 7. ลงเลขที่ส่ง วดป เรื่อง
- 8. แนบไฟล์ที่ Scan ที่เก็บไว้
- 9. คลิกเลือกหน่วยงาน
- 10. ส่งเอกสาร